新庄東高等学校 マイページ登録

ログインIDとしてご利用いただくご自身のメールアドレスを入力して「送信する」ボタンを押してください。 入力されたメールアドレス宛に、本登録用のURLリンクをお送りします。 メールをご確認の上、本登録URLにアクセスしてください。

※迷惑メール対策等でドメイン指定受信を設定されている場合は、 「@seed.software」ドメインを受信できるように設定してください。

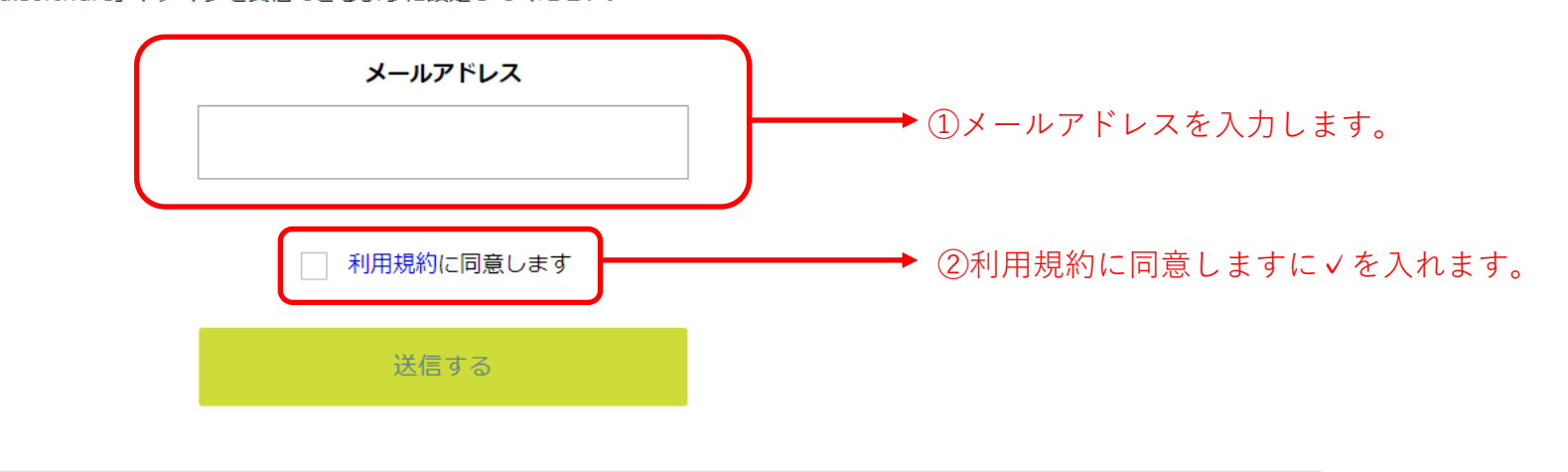

.

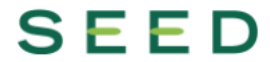

【入力例】

# 新庄東高等学校

## マイページ登録

ログインIDとしてご利用いただくご自身のメールアドレスを入力して「送信する」ボタンを押してください。 入力されたメールアドレス宛に、本登録用のURLリンクをお送りします。 メールをご確認の上、本登録URLにアクセスしてください。

※迷惑メール対策等でドメイン指定受信を設定されている場合は、 「@seed.software」ドメインを受信できるように設定してください。

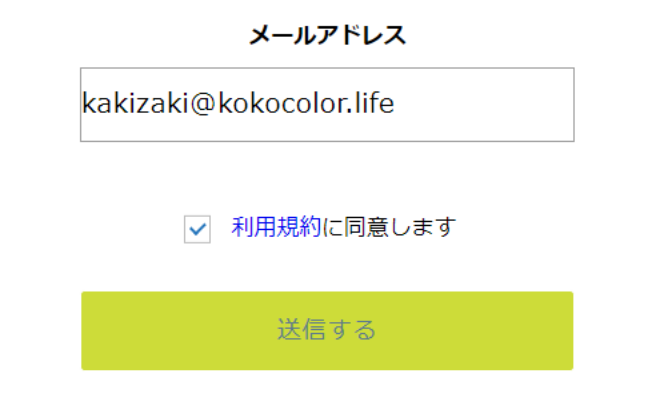

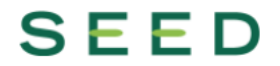

## マイページ登録

入力されたメールアドレスに、本登録URLをお送りしました。

戻る

# SEED

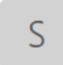

SEED <no-reply@seed.software> kakizaki@kokocolor.life

[SEED] [新庄東高等学校] 本登録URLのお知らせ

※このメールは WEB 出願システム「SEED」から自動送信しています。

SEED への仮登録が完了しました。

下記に記載されている URL から、本登録のお手続きをお願いいたします。

<u>https://seed.software/mail\_auth\_complete?token=648080b7306bda21a46452938a5d5427fc8c911a&school\_code=shinjo\_higashi</u> ※60 分以内に URL をクリックされない場合、URL が無効になります。

その場合は、再度仮登録を行ってください。

※このメールはシステムより自動送信されています。 こちらのメールにご返信いただいてもご連絡できませんので、ご了承ください。

> ③SEEDからメールが届きますので、 開封し、本登録へ進みます。

WEB 出願システム・イベント申込システム SEED 運営会社: モチベーションワークス株式会社

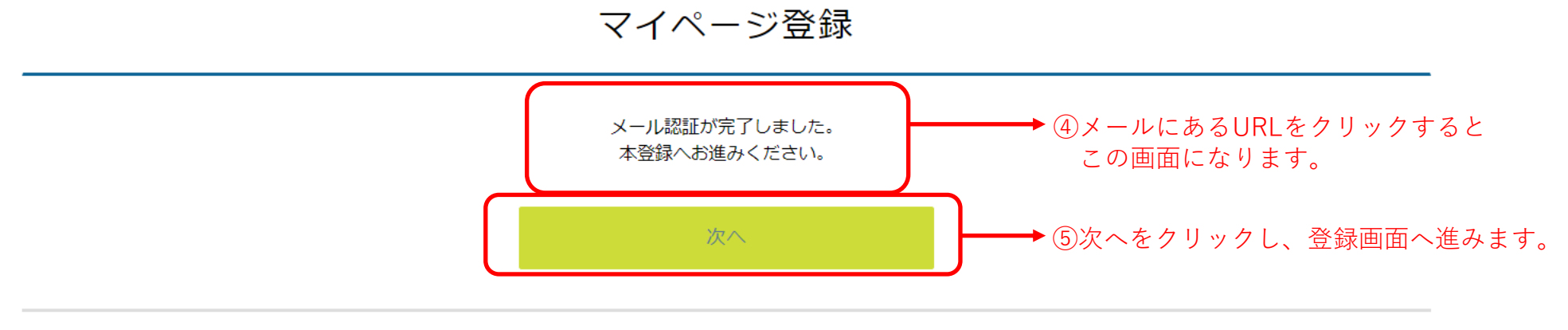

.

# SEED

## マイページ登録

| 氏名(姓) ※         氏名(姓)         ふりがな(姓) ※         ふりがな(姓)         性別 ※ | 氏名(名) ※<br>氏名(名)<br>ふりがな(名) ※ | ● ⑥『受験生』の情報を入力お願いし                                    |
|----------------------------------------------------------------------|-------------------------------|-------------------------------------------------------|
| 氏名(姓)<br>ふりがな (姓) ※<br>ふりがな(姓)<br>性別 ※                               | 氏名(名)<br>ふりがな (名) ※           | ⑥『受験生』の情報を入力お願いし                                      |
| <b>ふりがな (姓) ※</b><br>ふりがな(姓)<br><b>性別 ※</b>                          | ふりがな(名) ※                     | ────────────────────────────────────                  |
| ふりがな(姓)<br><b>性別 ※</b>                                               |                               |                                                       |
| 性別 ※                                                                 | ふりがな(名)                       |                                                       |
|                                                                      |                               |                                                       |
| ● 男性 ○ 女性                                                            |                               |                                                       |
| 生年月日 ※<br>▼元号 ▼年 年 ▼月 月<br>メールアドレス (ログイン時に使用)                        |                               |                                                       |
| kakizaki@kokocolor.life                                              |                               |                                                       |
| パスワード ※                                                              |                               |                                                       |
|                                                                      | (半角英数8文字以上)                   |                                                       |
| パスワード (確認用) 💥                                                        |                               |                                                       |
|                                                                      | (半角英数8文字以上)                   |                                                       |
|                                                                      |                               | '                                                     |
|                                                                      | 登録する                          | ━━━━━━━━━━━━━━━━━━━━━━━━━━━━━━━━━━━= ⑦情報入力後登録するをクリックし |

## 【入力例】

#### マイページ登録

#### 受験生の情報を入力ください

| 新東                                                    | 太郎                  |
|-------------------------------------------------------|---------------------|
| ふりがな(姓) 💥                                             | ふりがな(名) 💥           |
| しんとう                                                  | たろう                 |
| 性別 ※                                                  |                     |
| ● 男性 ○ 女性                                             |                     |
| <b>生年月日 ※</b> 平成 19 年 4 月                             | 月 2 日               |
| メールアドレス(ログイン時に使用)                                     |                     |
| kakizaki@kokocolor.life                               |                     |
| パスワード ※                                               |                     |
| •••••                                                 | (半角英数8文字以上)         |
|                                                       |                     |
| パスワード (確認用)  ※                                        |                     |
| パスワード (確認用) ※                                         | (半角英数8文字以上)         |
| パスワード (確認用) ※                                         | (半角英数8文字以上)         |
| パスワード (確認用) ※<br>・・・・・・・・・・・・・・・・・・・・・・・・・・・・・・・・・・・・ | (半角英数8文字以上)<br>登録する |
| パスワード (確認用) ※                                         | (半角英数8文字以上)<br>登録する |

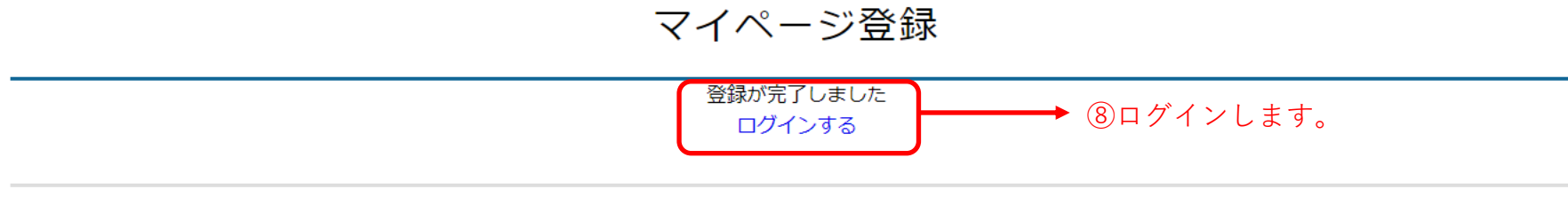

# SEED

| ●         ①ログイン後、イベント一覧をクリックします。           日時         種類         イベント名         申込期限           2021年7月14日(水)<br>19時00分~20時00分         入試説明会         新庄東高等学校 学校説明会7月14日         7月12日(月) 19時00分           10参加希望日の入試説明会         ・         ・         ・ | ● ④ ログイン後、イベントー覧をクリックします。 日時 種類 イベント名 申込期限 2021年7月14日(水) 1,31説明会 新庄東高等学校学校説明会7月14日 7月12日(月) 19時00分 ● ④ 加希望日の入試説明会 フリックします。                                                                               | ●         ●         ●         ●         ●         ●         ●         ●         ●         ●         ●         ●         ●         ●         ●         ●         ●         ●         ●         ●         ●         ●         ●         ●         ●         ●         ●         ●         ●         ●         ●         ●         ●         ●         ●         ●         ●         ●         ●         ●         ●         ●         ●         ●         ●         ●         ●         ●         ●         ●         ●         ●         ●         ●         ●         ●         ●         ●         ●         ●         ●         ●         ●         ●         ●         ●         ●         ●         ●         ●         ●         ●         ●         ●         ●         ●         ●         ●         ●         ●         ●         ●         ●         ●         ●         ●         ●         ●         ●         ●         ●         ●         ●         ●         ●         ●         ●         ●         ●         ●         ●         ●         ●         ●         ●         ●         ● | ✔ イベント一覧 [新庄東高等学校]                 |              |                    |                 |
|----------------------------------------------------------------------------------------------------|----------------------------------------------------------------------------------------------------|----------------------------------------------------------------------------------------------------|------------------------------------|--------------|--------------------|-----------------|
| 日時         種類         イベント名         申込期限           2021年7月14日(水)<br>19時00分~20時00分         入試説明会         新庄東高等学校 学校説明会7月14日         7月12日(月) 19時00分           10参加希望日の入試説明会         シリックします。                                                         | 日時         種類         イベント名         申込期限           2021年7月14日(水)<br>19時00分~20時00分         入試説明会         新庄東高等学校 学校説明会7月14日         7月12日(月) 19時00分           10参加希望日の入試説明会         ・         ・         ・ | 日時<                                                                                                    | ▼種類 ~                              | ━━●⑨ログイン後、イベ | ント一覧をクリックします。      |                 |
| 2021年7月14日(水)<br>19時00分~20時00分<br>(1)参加希望日の入試説明会をクリックします。                                                                                                    | 2021年7月14日(水)<br>19時00分~20時00分<br>10参加希望日の入試説明会をクリックします。                                                                                                    | 2021年7月14日(水)         入試説明会           19時00分~20時00分         7月12日(月)19時00分           19時00分~20時00分         10参加希望日の入試説明会をクリックします。                                                                                                    | 日時                      種類         |              | イベント名              | 申込期限            |
| ⑩参加希望日の入試説明会をクリックします。                                                                                                    | ⑩参加希望日の入試説明会をクリックします。                                                                                                    | ⑩参加希望日の入試説明会をクリックします。                                                                                                    | 2021年7月14日(水) 入試調<br>19時00分~20時00分 | 説明会          | 新庄東高等学校 学校説明会7月14日 | 7月12日(月) 19時00分 |
|                                                                                                    |                                                                                                    |                                                                                                    |                                    |              | ⑩参加希望日の入試説明会を      | クリックします。        |
|                                                                                                    |                                                                                                    |                                                                                                    |                                    |              |                    |                 |
|                                                                                                    |                                                                                                    |                                                                                                    |                                    |              |                    |                 |

.

# SEED <

# 新東 太郎

## イベントー覧

イベント申込状況

入試日程一覧

入試出願状況

登録情報の変更

受験生の追加

ご利用ガイド

利用規約 特定商取引法に基づく表記

ログアウト

| ( | イベン | トー覧 | _ | イベン | ト詳細 |
|---|-----|-----|---|-----|-----|

| [入試説明会] 新庄東高等学校<br>新庄東高等学校 学校説明会7月14日 |  |  |
|---------------------------------------|--|--|
| ■イベント日時                               |  |  |
| 2021年7月14日(水) 19時00分~20時00            |  |  |
| ■場所                                   |  |  |
| 本校多目的室及び会議室                           |  |  |
| 2022年度入試の概要の説明を行います。<br>■講座           |  |  |
| 説明会<br>19:00~20:00                    |  |  |
| 学校説明会                                 |  |  |
| ■申込期間                                 |  |  |

6月17日(木) 8時00分 ~ 7月12日(月) 19時00分

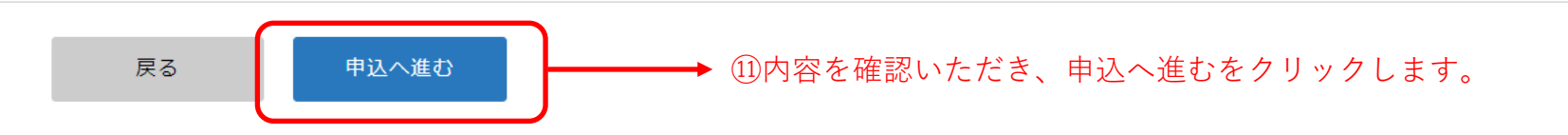

٠

# SEED<sup>\*</sup> 、イベント一覧 - イベント詳細 - 参加申込

### **」 L」 L** 新東 太郎

イベント一覧

入試出願状況

受験生の追加

ご利用ガイド

特定商取引法に基づく表記

利用規約

ログアウト

登録情報の変更

イベント申込状況

# \*氏名等を変更する場合は [こちら] <u>参加者情報</u> <u>広名 新東 太郎</u> <u>ふりがな しんとう たろう</u> <u>性別 男性</u> <u>生年月日 平成19年4月2日</u> 運座

| 講座                                       |    |       |  |  |  |
|------------------------------------------|----|-------|--|--|--|
| 説明会<br>19:00~20:00<br>[選択解除]             |    |       |  |  |  |
| <ul> <li>学校説明会</li> <li>参加人数:</li> </ul> |    |       |  |  |  |
|                                          | 戻る | 確認画面へ |  |  |  |

.

# SEED < イベントー覧 - イベント詳細 - 参加申込

#### 新東 太郎

| イベン | トー鰐 |
|-----|-----|

イベント申込状況

入試日程一覧

入試出願状況

登録情報の変更

受験生の追加

ご利用ガイド

利用規約

特定商取引法に基づく表記 ログアウト

| ※氏名等を変更する | ※氏名等を変更する場合は[こちら] |  |  |  |  |  |
|-----------|-------------------|--|--|--|--|--|
| 参加者情報     |                   |  |  |  |  |  |
| 氏名        | 新東 太郎             |  |  |  |  |  |
| ふりがな      | しんとう たろう          |  |  |  |  |  |
| 性別        | 男性                |  |  |  |  |  |
| 生年月日      | 平成19年4月2日         |  |  |  |  |  |

.

 $\mathbf{w}$ 

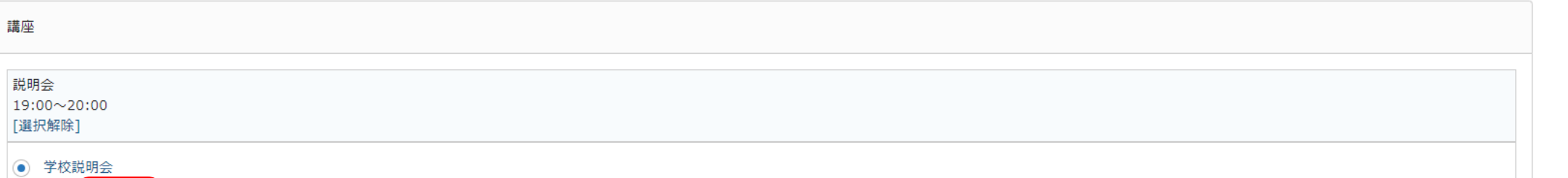

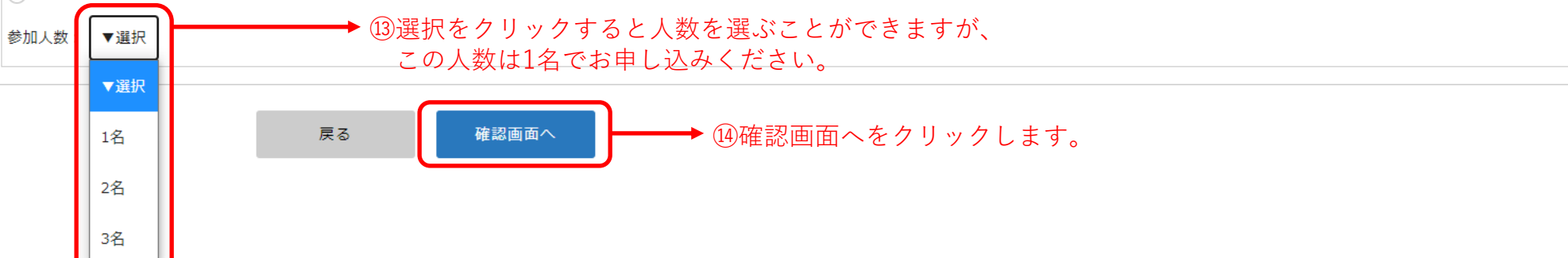

# SEED イベントー覧 イベントー覧 イベントー覧 イベント申込状況 入試日程一覧 く イベントー覧 イベント申込状況 氏名 新東太郎 (こちら) 氏名 新東太郎 (こちら) (こちら) (五) (五) (五) (五) (五) (1) (1) (1) (1) (1) (1) (1) (1) (1) (1) (1) (1) (1) (1) (1) (1) (1) (1) (1) (1) (1) (1) (1) (1) (1) (1) (1) (1) (1) (1) (1) (1) (1) (1) (1) (1) (1) (1) (1) (1) (1) (1) (1) (1) (1) (1) (1) (1) (1) (1) (1) (1)

入試出願状況
 登録情報の変更
 受験生の追加
 ご利用ガイド
 利用規約

特定商取引法に基づく表記

ログアウト

| 氏名   |            |
|------|------------|
| ふりがな | しんとうたろう    |
| 性別   | 男性         |
| 生年月日 | 平成19年4月2日  |
| 説明会  | 学校説明会 (2名) |

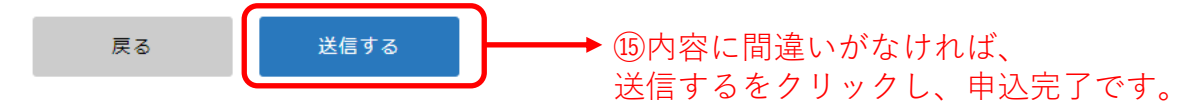

.

 $\mathbf{T}$ 

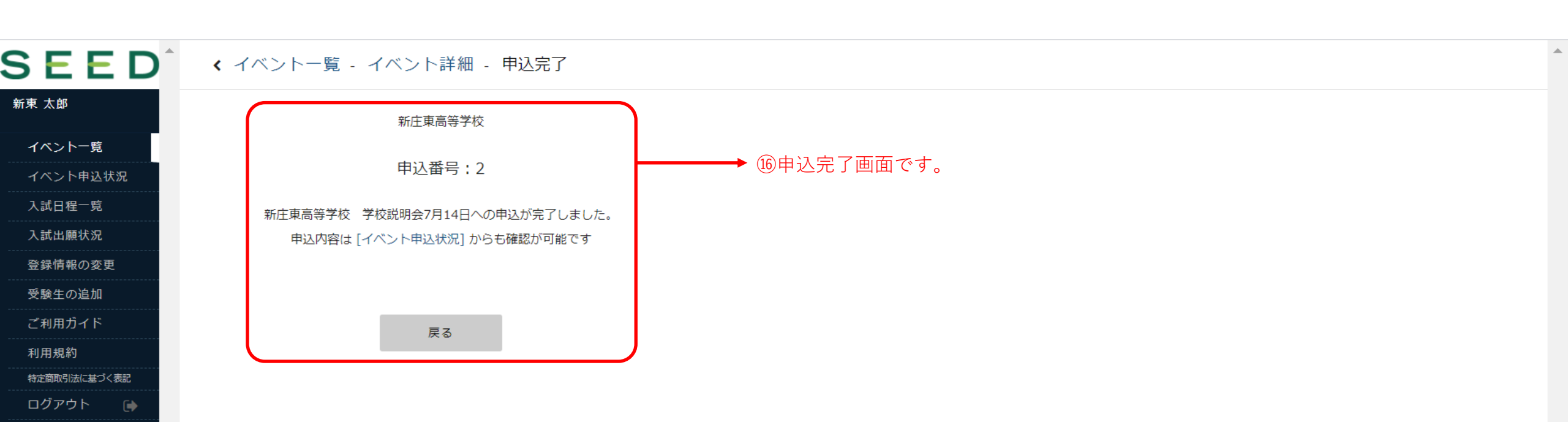

 $\mathbf{T}$ 

## く イベント申込状況 [新庄東高等学校]

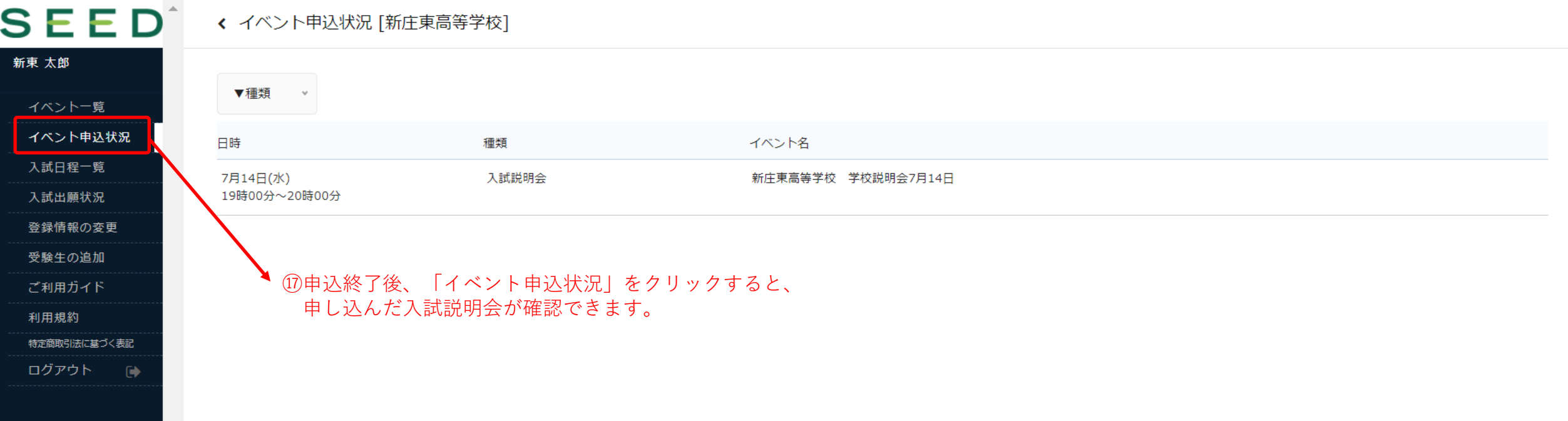

.

| SEED <no-reply@seed.software> kakizaki@kokocolor.life 18申込が終了すると、登録したメールアドレスに</no-reply@seed.software> | 14:33 |
|----------------------------------------------------------------------------------------------------|-------|
| [新庄東高等字校]イベント甲込完了のお知らせ 確認メールが届きます。                                                                     | ~     |
| ※このメールはイベント申込システム「SEED」から自動送信しています。                                                                    |       |
| イベントの申込が完了しました。                                                                                        |       |
| ◆イベント情報                                                                                                |       |
| 学校名:新庄東高等学校                                                                                            |       |
| イベント名:新庄東高等学校 学校説明会 7 月 14 日                                                                           |       |
| イベント日:2021 年 7 月 14 日(水) 19 時 00 分~20 時 00 分会場:本校多目的室及び会議室                                             |       |
| ◆申込内容                                                                                                  |       |
| 申込番号:2                                                                                                 |       |
| 氏名:新東 太郎                                                                                               |       |
| ふりがな:しんとう たろう                                                                                          |       |
| 性别:男性                                                                                                  |       |
| 生年月日:平成 19 年 4 月 2 日                                                                                   |       |
| 中学校:                                                                                                   |       |
| 説明会:学校説明会                                                                                              |       |
| 時間:19 時 00 分~20 時 00 分                                                                                 |       |
| 会場:多目的室/会議室                                                                                            |       |
| ◆学校からのお知らせ                                                                                             |       |
| 申し込みありがとうございます。                                                                                        |       |
| 当日、内履きを持参してください。                                                                                       |       |
| 新型コロナウィルス対策のため、当日の検温とマスクの装着をお願いします。                                                                    |       |
| ◆変更やキャンセルはこちらから                                                                                        |       |
| https://seed.software/student/event/apply_detail/12551                                                 | •     |